# **Registering for Classes at ASU**

1) Sign in to your My ASU page: http://my.asu.edu

### Sign In

| ASURITE User ID: | Sparky1                | Activate or Request an ID |  |  |  |
|------------------|------------------------|---------------------------|--|--|--|
| Password:        | •••••                  | Forgot ID / Password?     |  |  |  |
|                  | Sign In Remember My Us | er ID                     |  |  |  |

#### 2) From the "My Classes" Box, click "Class Search"

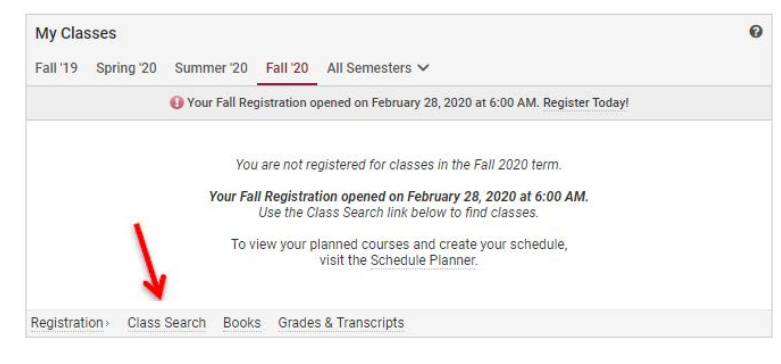

#### 3) Search for a specific class:

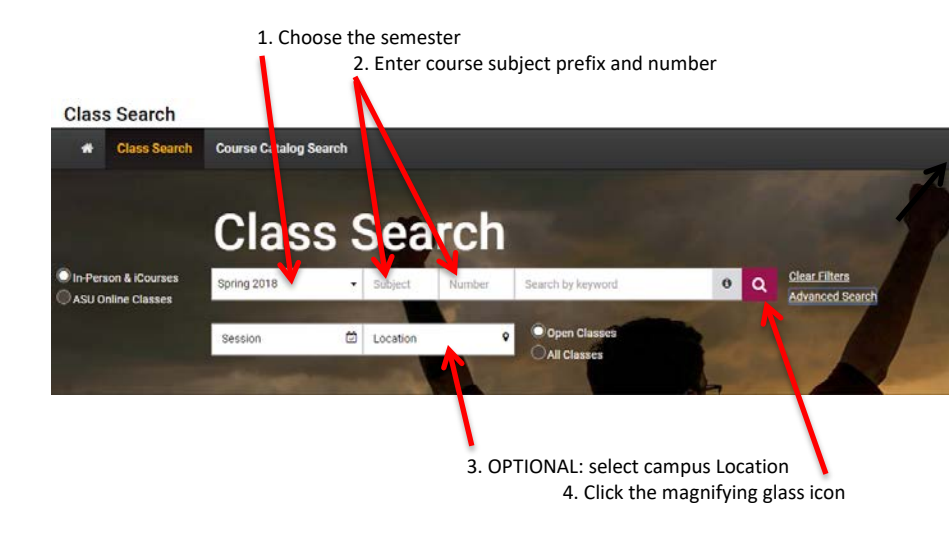

4) Click "Add" for the section you wish to enroll in.

| Class       | search               |          |               |        |          |          |                       |                  |         |                 |                        |     |
|-------------|----------------------|----------|---------------|--------|----------|----------|-----------------------|------------------|---------|-----------------|------------------------|-----|
| *           | Class Searc          | h Cou    | rse Catalog S | earch  |          |          |                       |                  |         |                 |                        |     |
|             |                      | С        | Class Search  |        |          |          |                       |                  |         |                 |                        | 1   |
| In Pers     | on & iCourses        | Spri     | ng 2018       | •      | MAT      | 117      | Search by keyw        | vord             | 0       | Q Clear<br>Adva | Filters<br>need Search |     |
|             |                      | Ses      | ision         | ۵      | Location |          | Open Clas  All Classe | s                | E       |                 | 4                      |     |
| Showing 1 t | to 25 of 25          |          |               |        |          |          |                       |                  |         |                 |                        | 1   |
| Course      | Title 0              | Class# 0 | Instructor (  | Days 0 | Start 0  | End      | Location 0            | Dates (          | Units 🕴 | Seats<br>Open   | <b>GS</b>              | 1   |
| MAT 117     | College +<br>Algebra | 18146    | Hollingsworth | MWF    | 7:30 AM  | 8:20 AM  | Tempe - NOBLE130      | 01/08-04/27(C)   | 3       | 63 of 85 🧧      | МА                     | Add |
| MAT 117     | College 🗸            | 18147    | Karim         | M W F  | 10:45 AM | 11:35 AM | Tempe - NOBLE130      | 01/08 - 04/27(C) | 3       | 35 of 85 😐      | MA                     | Add |

#### 5) Click "Add to Cart" to put this class in your shopping cart

| 2020 Fall Change           |                    |                                                 |                                   |                                                                      |                                                                               |                                                            |                          |               |
|----------------------------|--------------------|-------------------------------------------------|-----------------------------------|----------------------------------------------------------------------|-------------------------------------------------------------------------------|------------------------------------------------------------|--------------------------|---------------|
| Y Shopping Cart            | Add Cl             | ass                                             |                                   |                                                                      |                                                                               | ( Pro                                                      | evious                   | Add to Cart ) |
| View My Classes            | Choose a           | ny available class pre                          | ferences and                      | click Add To Cart.                                                   |                                                                               |                                                            | 7                        |               |
| Q Class Search             | WPC 300            | Problem Solving a                               | and Actionabl                     | le Analytics                                                         |                                                                               |                                                            | -                        |               |
|                            | Status             | Class                                           | Session                           | Meeting Dates                                                        | Days and Times                                                                | Room                                                       | Ins                      | tructor       |
| Schedule Planner           | Open               | 91452 - Lecture                                 | Session C                         | 08/20/2020 - 12/04/2020                                              | To be Announced                                                               | Internet                                                   | Sta                      | ıff           |
| Brop/Withdraw from Classes |                    |                                                 |                                   | 08/20/2020 - 12/04/2020                                              | Monday 4:35PM to 5:50PM                                                       | Business Admin 365 (Temp                                   | e) Asi                   | ish Satpathy  |
| Add Class By Class Number  | Class Ne expect to | otes: This is a 3 credi<br>spend at least 9 hou | t hour hybrid c<br>rs per week or | ourse. Primary instruction takes<br>n coursework including attending | place through online videos, with rec<br>class, watching videos, studying, co | uired once-weekly in-person<br>mpleting assignments and pr | sessions. Stu<br>ojects. | idents can    |
| Add Class Block            |                    |                                                 |                                   |                                                                      |                                                                               |                                                            |                          |               |
| Nwap Classes               |                    |                                                 |                                   |                                                                      |                                                                               |                                                            |                          |               |
| Update Classes             |                    |                                                 |                                   |                                                                      |                                                                               |                                                            |                          |               |

Repeat steps 3,4 & 5. When all classes are added to your shopping cart, go to step 6.

- 6) Click "Enroll"
- 7) Click "Yes" to finish enrolling

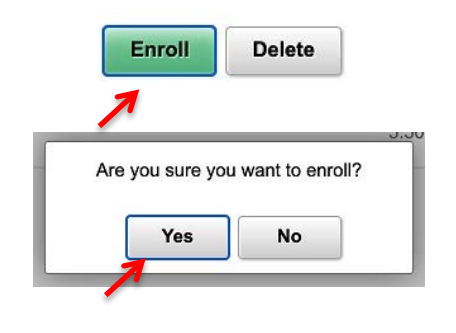

### **General Studies Search**

#### 1) Click the Advanced Search Link

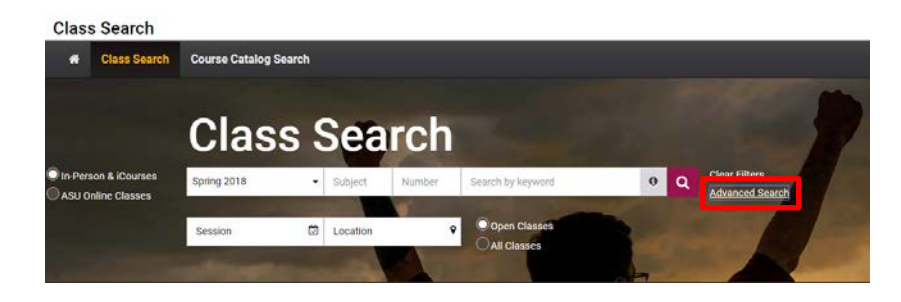

#### 2) Select Filter Options

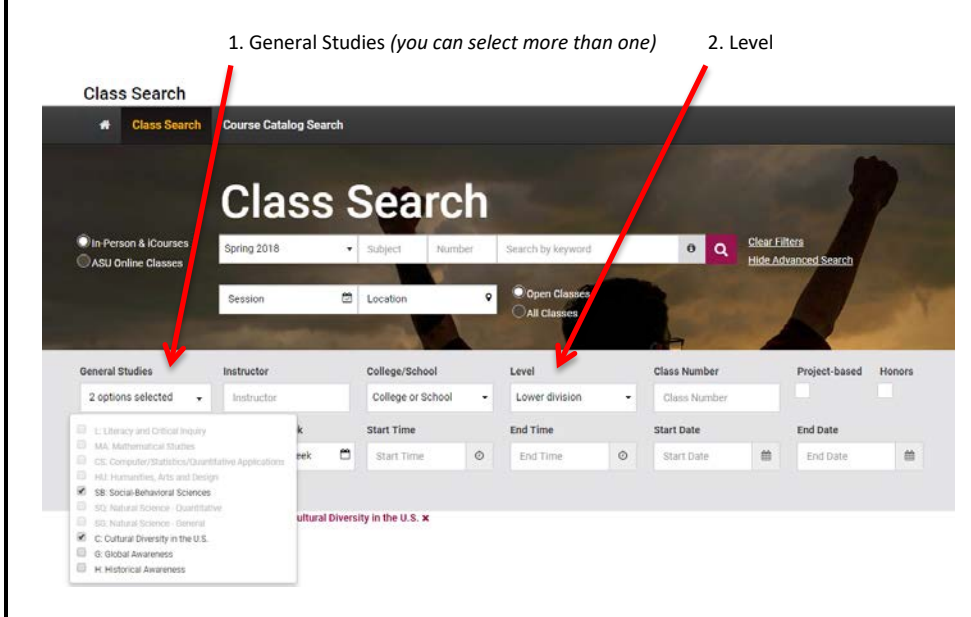

3) Click "Add" for the section you wish to enroll in.

### **Adding a Session B Course**

1) Click the Advanced Search Link:

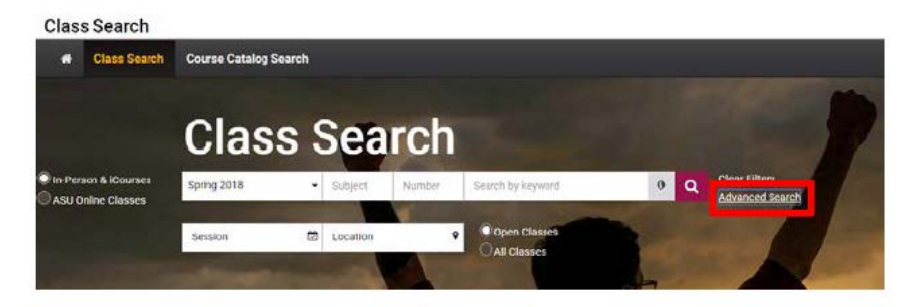

#### 2) Select Filter Options:

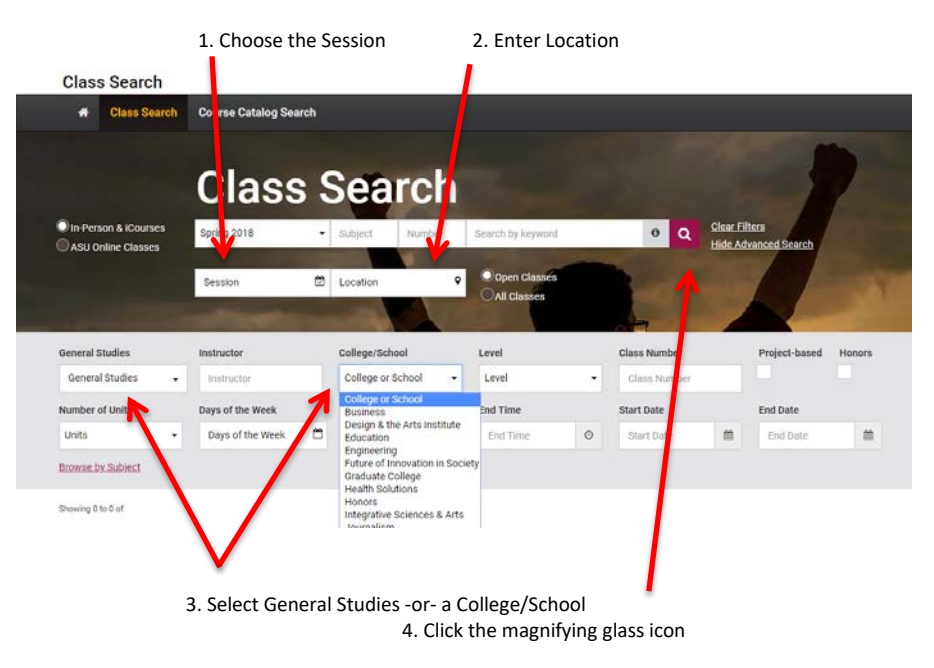

3) Click "Add" for the section you wish to enroll in.

# **Registration Icons**

#### **Icons in the Class Search**

| Course  | Title 👙     | Class# 🗄 | Instructor 🗄  | Days 🗄 | Start 👙               | End                      | Location ≑                                        | Dates ≑                                   | Units              | Seats<br>Open                       | GS 👙            |     |
|---------|-------------|----------|---------------|--------|-----------------------|--------------------------|---------------------------------------------------|-------------------------------------------|--------------------|-------------------------------------|-----------------|-----|
| MAT 170 | Precalculus | 15637    | Hollingsworth | T Th   | 12:00 PM              | 1:15 PM                  | Tempe - SS105                                     | 01/08-04/27(C)                            | 3                  | 0 of 70 🗙                           | МА              | Add |
| MAT 170 | Precalculus | 17307    | Weber         | MWF    | 2:00 PM               | 2:50 PM                  | Tempe - WXLRA109                                  | 01/08 - 04/27(C)                          | 3                  | 3 of 35 🛕                           | MA              | Add |
| MAT 170 | Precalculus | 17308    | Davis         | MWF    | 3.05 PM               | 3:55 PM                  | Tempe - SS304                                     | 01/08-04/27(C)                            | 3                  | 5 of 55 😐                           | МА              | Add |
| MAT 170 | Precalculus | 18792    | Sander        | M W F  | 3:05 PM               | 3:55 PM                  | Tempe - COORL1-88                                 | 01/08 - 04/32(-)                          | 3                  | 31 of 70 😐                          | МА              | Add |
| MAT 170 | Precalculus | 26664    | Brownstein    | T Th   | 7:30 PM               | 8:45 PM                  | Tempe - Diservice 850                             | 01/08 · 04/27(C)                          | 3                  | 0 of 80 🗙                           | MA              | Add |
| 3<br>5  | of 35       | 5 A      | G             | ireer  | spec<br>over<br>the c | ific g<br>the i<br>cours | - Course<br>roup of st<br>con to se<br>e is reser | seats re<br>udents.<br>e what<br>ved for. | eser<br>Ho<br>grou | ved for a<br>over your<br>up of stu | r mous<br>dents | e   |
|         |             |          | G             | reer   | How                   | ever,                    | , the cour                                        | se migh                                   | t ha               | ive any r<br>ive pre-               | eserve          | •   |

# **Course Availability**

#### Course Availability Shown in Shopping Cart

| Select | Availability | Class           | Description                        | Session   | Days and Times  | Room     | Instructor | Units | Seats    |
|--------|--------------|-----------------|------------------------------------|-----------|-----------------|----------|------------|-------|----------|
|        | Reserved     | 93756 - Lecture | CIS 300 Web Design and Development | Session B | To be Announced | Internet | A. Saric   | 3.00  | 18 of 50 |
|        | Closed       | 71720 - Lecture | MAT 210 Brief Calculus             | Session C | To be Announced | Internet | F. Sleiman | 3.00  | Closed   |

- **Reserved** Course has a reserve; if a student meets the reserve criteria, the system will allow the student to enroll. If the student doesn't meet the criteria, there will be an error.
- **Closed** Course is full; if the student has been issued an override, the system will allow the student to enroll. If the student doesn't have an override, there will be an error.

## **Common Registration Errors:**

After you click the Finish Enrolling button, several common errors may occur. Please read the error message very thoroughly. If you don't understand an error message, copy and paste it into an email to your advisor so the advisor can explain what the error means. Here are some of the most common issues students experience:

- *Time Conflict* If a student has added two courses that have overlapping meeting times, the system will enroll the first course but not the second course. The error message will indicate the specific class # of the course which the second class conflicts with.
- **Course Reserve** Some courses are reserved for specific student groups. If a student does not meet the reserve criteria and belong to that specific group, the system will not allow the student to enroll in the course.
- *Holds* If a student has a hold, the system will not allow any courses to be added; check your My ASU page to review your holds.
- *Full Course* If the class is full, the system will not allow a student to enroll in the course.
- Requisites if a student does not meet the listed prerequisite\* or corequisite\*\*, the system will not allow the course to be added.
  NOTE: students who don't have placement into Math or English will not have met the requisites to enroll in the course.

\***Prerequisite:** a course which must be completed or a criteria which must be met prior to enrolling

\*\***Corequisite**: when two or more courses must be enrolled simultaneously; so both / all of the corequisite courses must be in the shopping cart at the same time when the student clicks to finish enrolling.

### **Other Notes:**

#### **General Studies**

Occasionally students experience this error:

**Error:** You are required to take this requirement designation for this class. This class satisfies a general studies requirement. Please see the Requirement Designation information in the Class Search.

Although this states it is an error, it is merely a statement of information. The system is letting the student know that this course satisfies a general studies requirement and that the student is required to meet this general studies area in order to graduate. This message will not prevent enrollment in a course.

#### Web Browser

Not all web browsers are compatible with ASU's registration system. The Safari browser notoriously causes students to experience an error message. This message includes the phrase "you are not authorized" which is misleading. Students that encounter this error message should attempt to enroll using a different web browser (such as Google Chrome or Firefox).